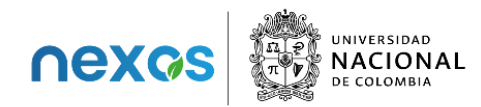

## Protocolo de conexión a las sesiones del diplomado

### Transición energética para la transformación productiva en los territorios

Este protocolo tiene como propósito facilitar la participación en las sesiones virtuales del diplomado y ofrecer indicaciones claras sobre el uso de la plataforma.

### 1. Enlace de conexión

El enlace para acceder a las sesiones será enviado al correo electrónico registrado de cada participante. Este enlace también se incluirá mediante una invitación en Google Calendar. Dicho enlace es exclusivo para las personas inscritas en el diplomado, para garantizar su cupo de acceso a estas sesiones.

### 2. Accesibilidad

El acceso a las sesiones estará habilitado únicamente para las personas registradas. Se realizará la grabación de las sesiones desde la administración de cada sesión, de tal forma que no se requiere (ni permitirá) el uso de herramientas de inteligencia artificial o aplicaciones de transcripción automática, porque disminuyen los cupos disponibles para acceso de los participantes y hacen más lenta la transmisión. Se recomienda verificar que la cuenta utilizada para ingresar a la plataforma corresponda al correo registrado, el cual debe ser compatible con Google Workspace.

Nota: en algunas ocasiones, las cuentas de correo institucional pueden presentar restricciones para acceder a videollamadas en Meet de Google. Este problema se evita si la cuenta de correo es compatible con esta plataforma.

## 3. Enlace intransferible

El enlace es intransferible. El acceso a la plataforma Google Meet está limitado a los correos electrónicos previamente registrados en la inscripción al diplomado. Por esta razón, el ingreso desde otras cuentas, diferentes a esa, será restringido.

## 4. Uso del micrófono

Al ingresar a la sesión, los micrófonos permanecerán silenciados por defecto con el fin de evitar interferencias. El micrófono podrá activarse únicamente cuando se indique el momento para intervenciones, preguntas o comentarios. Se espera que estas participaciones se realicen de manera ordenada y respetuosa.

## 5. Recomendaciones para facilitar la conexión

Para optimizar la calidad de la conexión, se sugiere:

- Mantener desactivada la cámara durante la sesión.
- Cerrar otras aplicaciones o pestañas del navegador que no sean necesarias.
- Evitar el uso compartido de la red durante la sesión.
- Realizar pruebas de audio previamente para garantizar su correcto funcionamiento.

Diplomado Transición energética para la transformación productiva en los territorios: formulación y gestión de estrategias y proyectos

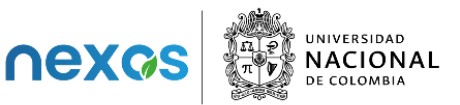

# 6. Fijar pantalla

Dado el número de participantes, se recomienda fijar la pantalla del presentador seleccionando el ícono de tachuela/chinche ubicado sobre la presentación, con el fin de mantener el foco durante la sesión.

| 📀 Proyecto Nexos (Presentando) |                                                                                                    |         |                              |
|--------------------------------|----------------------------------------------------------------------------------------------------|---------|------------------------------|
|                                | Diplomado<br>Transición energética para la<br>transformación productiva en los<br>territorios: formulación y gestión de<br>estrategias y proyectos |         |                              |
|                                | Profesor: Alexánder Gómez Mejía                                                                                                    |         |                              |
|                                | Módulo I: Análisis de la situación actual nacional y de<br>los territorios                                                                         |         | *                            |
|                                | Bogotá D.C., 31 de marzo de 2025 🔍 🤍 100% —                                                                                                    | +       | Kelly Johanna Patarroyo Leon |
| 5:48 p.m.   swg-mxrn-kuu       | <mark>^ % ^ ⊠</mark> ⊡ ☺                                                                                                    | • • • • | 0 🛋 🖻 🚓 🔓                    |

# 7. Página web

La página web nexos.unal.edu.co servirá como apoyo para el desarrollo del diplomado. Allí se podrá consultar:

- El Atlas para las Transiciones Sostenibles de los Territorios, que presenta información territorial de manera geográfica.
- El Repositorio de Datos Estratégicos para la Sostenibilidad, un tablero de control con datos estadísticos sobre los territorios.

# 8. Google Site del diplomado

Todo el material académico estará disponible en el sitio web específico del diplomado en Google Sites. En este espacio se encontrarán:

- Presentaciones.
- Notas de clase.
- Videos de las sesiones.
- Enlaces a las evaluaciones.
- Enlaces a información de soporte.
- Protocolos e instructivos.

# 9. Uso de la plataforma Google Meet

## Funciones generales (barra inferior central):

• Micrófono: permite activar o desactivar el micrófono. Este se mantiene inactivo al ingreso.

Diplomado Transición energética para la transformación productiva en los territorios: formulación y gestión de estrategias y proyectos

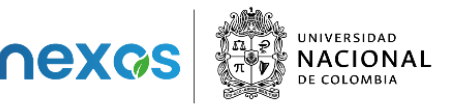

- Cámara: permite activar o desactivar la cámara. Se recomienda mantenerla desactivada para una mejor conexión.
- Subtítulos: opción para activar subtítulos automáticos.
- Reacciones: permite enviar emoticones.
- Compartir pantalla: opción habilitada cuando el facilitador lo solicite.
- Levantar la mano: función para solicitar la palabra.
- Más opciones (ícono de tres puntos): incluye funciones como cambiar el diseño de visualización, pantalla completa, aplicar fondos, informar problemas o mejorar la conexión.
- Salir de la reunión: botón para abandonar la sesión.

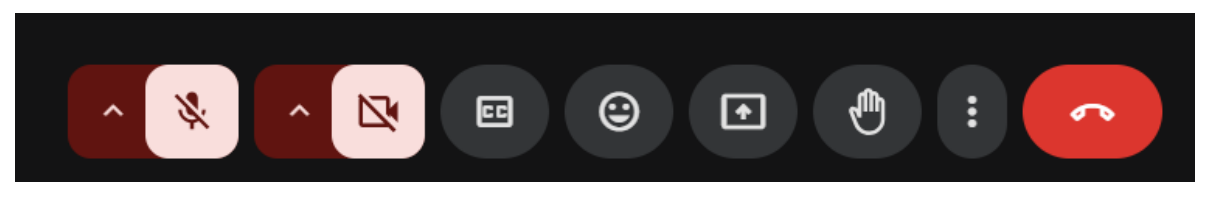

## Funciones laterales (barra inferior derecha):

- Detalles de la reunión: acceso a la información general de la sesión.
- Lista de participantes: permite visualizar a las personas conectadas.
- Chat: espacio para enviar mensajes durante la reunión.
- Actividades: sección que incluye encuestas, preguntas y respuestas, y sesiones separadas.

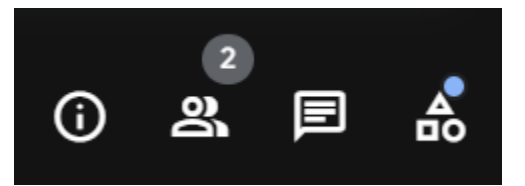

## 10. Encuestas, preguntas y sesiones separadas

#### Encuestas

Durante la sesión se podrán lanzar encuestas. Cuando esto ocurra, se mostrará una notificación. Para responder, basta con hacer clic en la opción deseada y seleccionar "Votar".

Mientras la encuesta esté activa, aparecerá un aviso en verde con la leyenda "En curso". Al finalizar, el aviso cambiará a color gris con la palabra "Finalizada" y se mostrarán los resultados.

Diplomado

Ne

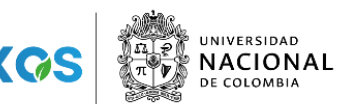

Transición energética para la transformación productiva en los territorios: formulación y gestión de estrategias y proyectos

| ← Encuestas                 | ×     | ← Encuestas      | ×          |
|-----------------------------|-------|------------------|------------|
| Encuesta 1 de 1             | curso | Encuesta 1 de 1  | Finalizada |
| Elija una opción            | ^     | Elija una opción | ^          |
| Mañana                      |       | O Mañana         | 1 voto     |
| O Tarde                     |       | Tarde            | 1 voto     |
| Los nombres no se registran | Votar |                  | Votó       |

#### Preguntas y respuestas

En esta sección, los participantes podrán formular preguntas de forma organizada, ya sea con nombre o de manera anónima.

Antes de realizar una nueva pregunta, se sugiere revisar las existentes para evitar duplicidad. Las preguntas serán respondidas durante el espacio asignado para ello. Una vez resuelta, aparecerá un ícono azul de verificación.

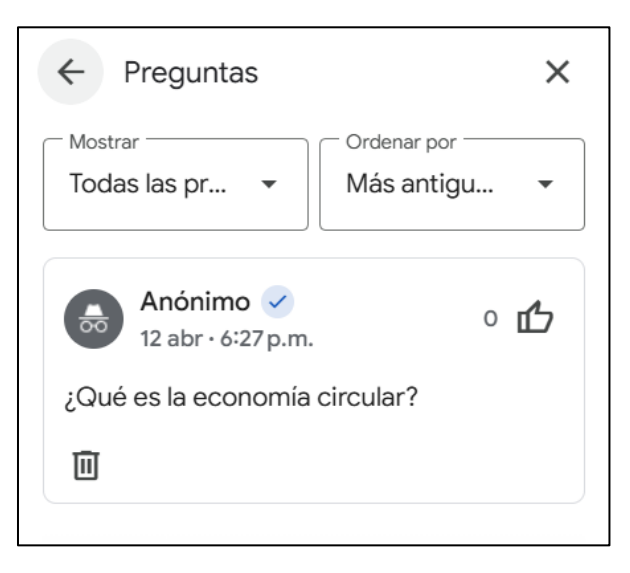

#### Sesiones separadas

Cuando se requiera trabajo en grupos, el organizador podrá dividir la sesión en sesiones separadas. En ese caso, aparecerá un mensaje con la opción de unirse a una sesión separada.

Al estar en la sesión separada, será posible regresar a la llamada principal o solicitar ayuda al organizador. Si se asigna un tiempo específico, al finalizar, la plataforma redirigirá automáticamente a la sesión principal.

Diplomado Transición energética para la transformación productiva en los territorios: formulación y gestión de estrategias y proyectos

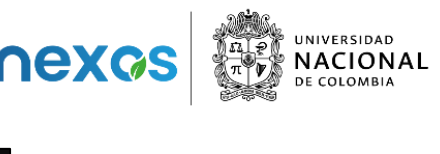

| Unirse a una sesión<br>separada                                                                         |  |  |  |
|----------------------------------------------------------------------------------------------------|--|--|--|
| Te invitaron a unirte a "Sesión separada 2".<br>Puedes volver a la llamada principal cuando<br>quieras. |  |  |  |
| Cancelar Unirse                                                                                         |  |  |  |

En caso de que, durante el desarrollo del diplomado, surjan nuevas instrucciones o se requieran aclaraciones adicionales sobre el proceso de conexión a las sesiones, este documento será actualizado oportunamente.